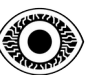

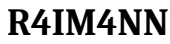

## COURSE

# CREATE YOUR FIRST VIRTUAL MACHINE

R4IM4NN

© **R4IM4NN** r4im4nn//COURSE//CREATE YOUT FIRST VIRTUAL MACHINE

PAGE | 1 |

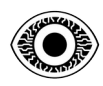

#### FEBRUARY 2024

#### **Table of Contents**

| I. [ Course aim ]                            | 3 |
|----------------------------------------------|---|
| II. [ Course Prerequisites ]                 | 3 |
| III. [ Enable virtualization ]               | 3 |
| IV. [ Hypervisor type 2(Hosted hypervisor) ] | 4 |
| V. [ Setting up our first virtual machine ]  | 5 |
| VI. [ Thanks ]                               | 8 |

#### © R4IM4NN

r4im4nn//COURSE//CREATE YOUT FIRST VIRTUAL MACHINE

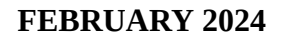

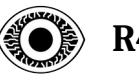

#### I. [ Course aim ]

Create your first virtual machine with VirtualBox.

#### II. [ Course Prerequisites ]

- Computer with at least 8GB RAM
- Enable virtualization on your computer to create virtual machines

#### III. [Enable virtualization]

To activate virtualization, you need to go to your computer's BIOS, to go to the BIOS you need to switch off your computer, then you need to press a specific key on your keyboard, which is different depending on your computer model. The most common keys are F2, F10, F12, DEL, ESC or F1 and F9. This key is often indicated when you switch on your computer. When you're in the BIOS, you need to find the virtualization option and enable it.

| HEWLETT-PACKARD COMPUTER SETUP                             |                             |
|------------------------------------------------------------|-----------------------------|
| File Storage Security Power Advanced                       | 1111                        |
| Setup Password<br>Power-On Password<br>Password Ontions    |                             |
| System Security                                            |                             |
| Data Execution Prevention                                  | Enabled                     |
| Virtualization Technology (VTx)                            | ▶Enabled                    |
| Embedded Security Device /////                             | Disabled                    |
| 💋 Reset to Factory Settings 🏄 🖉 👘 👘                        | Do not reset                |
| OS management of Embedded Security Device                  | Enabled                     |
| Reset of Embedded Security Device through OS               | Disabled                    |
| F10-Acc                                                    | ent ESC=Cancel              |
|                                                            |                             |
| Aptio Setup Utility - Version 2.10.1208. Copyright (C) 201 | 1 American Megatrends, Inc. |
| BIOS.                                                      |                             |

### $\label{eq:constraint} \begin{tabular}{l} \hline & \end{tabular} \end{tabular} \end{tabular} r4im4nn//COURSE//CREATE YOUT FIRST VIRTUAL MACHINE \end{tabular}$

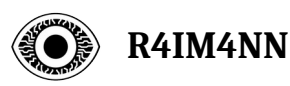

#### IV. [ Hypervisor type 2(Hosted hypervisor) ]

The type 2 **hypervisor** runs as an application on our host machine, interacting with your hardware. In our case, the type 2 hypervisor we'll be using is **<u>VIRTUALBOX</u>**. Why Virtualbox ? Because it's available on several operating systems (*Windows, MacOS, Linux*).

You can download virtualbox directly from their official website, for installation just follow the basic steps (step by step).

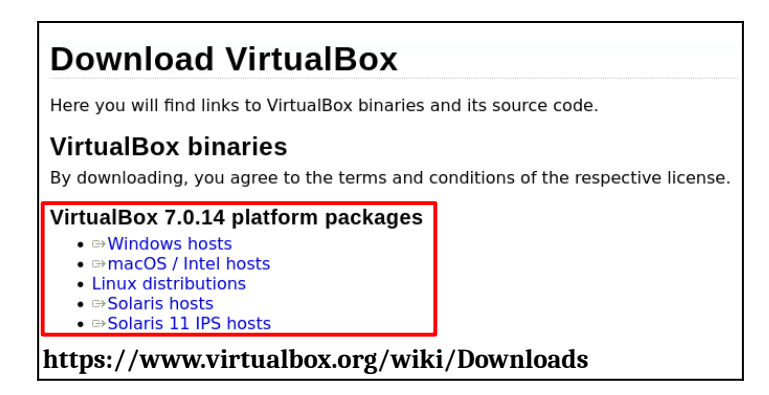

This is what virtualbox(version 7.0) looks like.

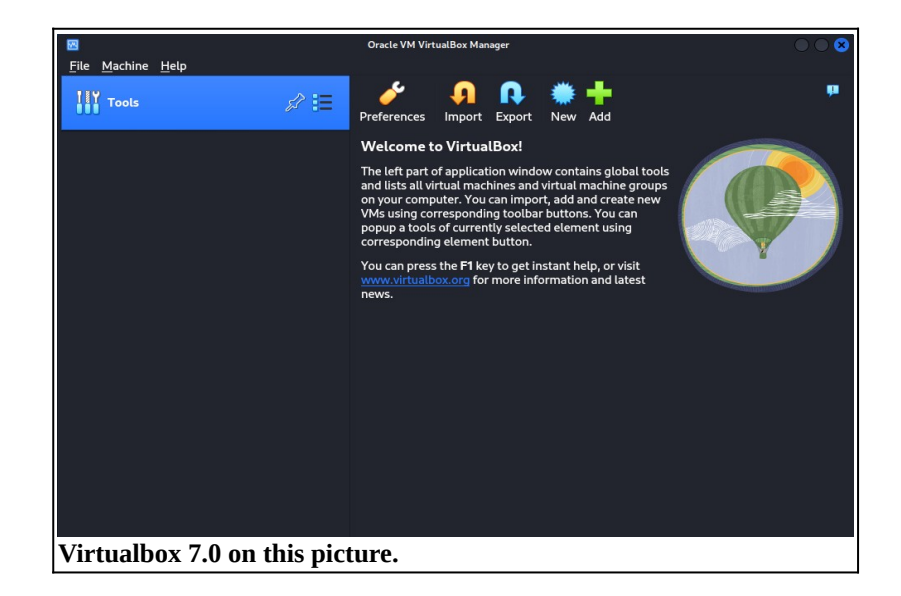

#### © **R4IM4NN** r4im4nn//COURSE//CREATE YOUT FIRST VIRTUAL MACHINE

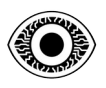

#### V. [Setting up our first virtual machine]

We have installed our type 2 hypervisor (VirtualBox). Now we're going to set up our first virtual machine. The operating system we're going to virtualize is **DEBIAN** is a Linux distribution. To begin with, you need to download the optical disk image (ISO) of the operating system, in our case Debian.

| 0      | Riog Micronews Planet                                                                                          |
|--------|----------------------------------------------------------------------------------------------------|
| debian | / downloading debian                                                                                           |
|        | Downloading Debian                                                                                             |
|        | This is Debian 12, codenamed <i>bookworm</i> , netinst, for 64-bit PC (amd64) debian-12.5.0-amd64-netinst.iso. |
| http   | ps://www.debian.org/download                                                                                   |

Save the file where you want, then open virtualbox. We can now start creating our Debian virtual machine. I'll explain it step by step.

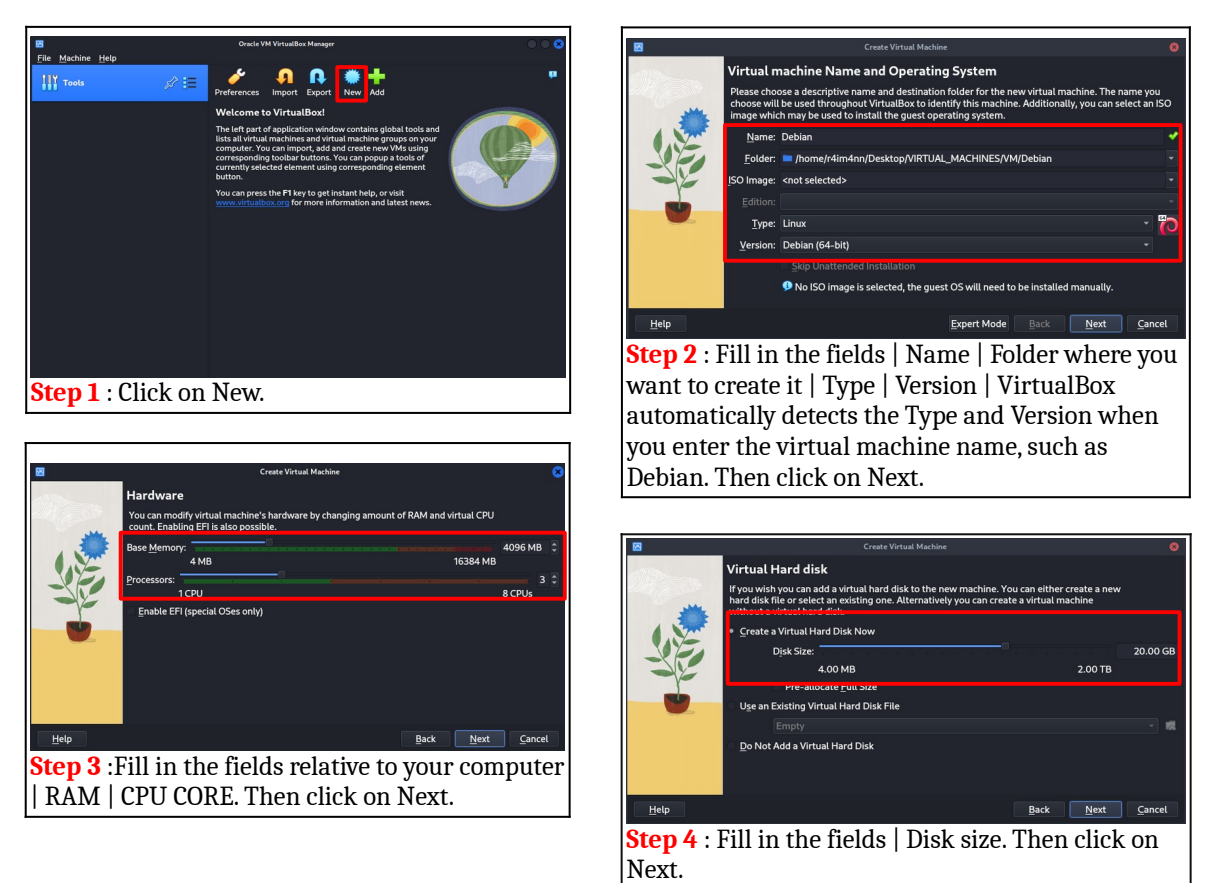

#### © **R4IM4NN** r4im4nn//COURSE//CREATE YOUT FIRST VIRTUAL MACHINE

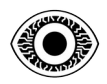

#### FEBRUARY 2024

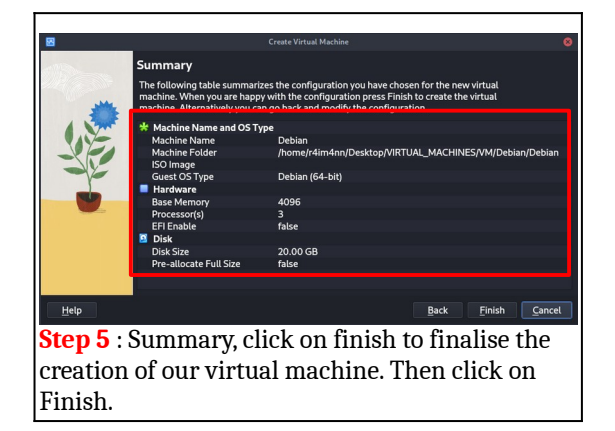

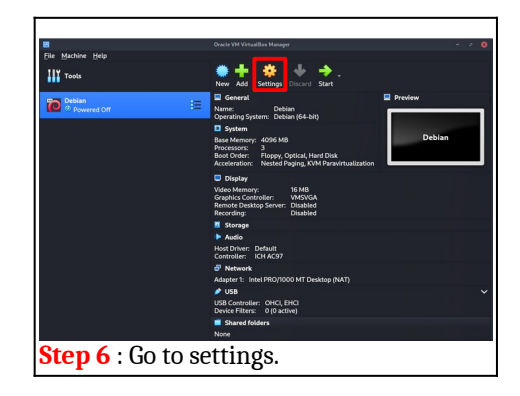

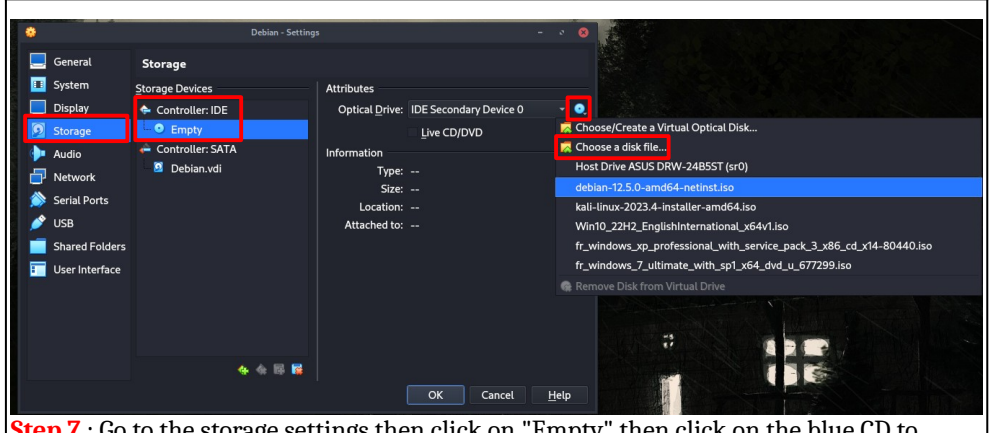

**Step 7** : Go to the storage settings then click on "Empty" then click on the blue CD to choose the disk file of your Debian operating system that you downloaded before.

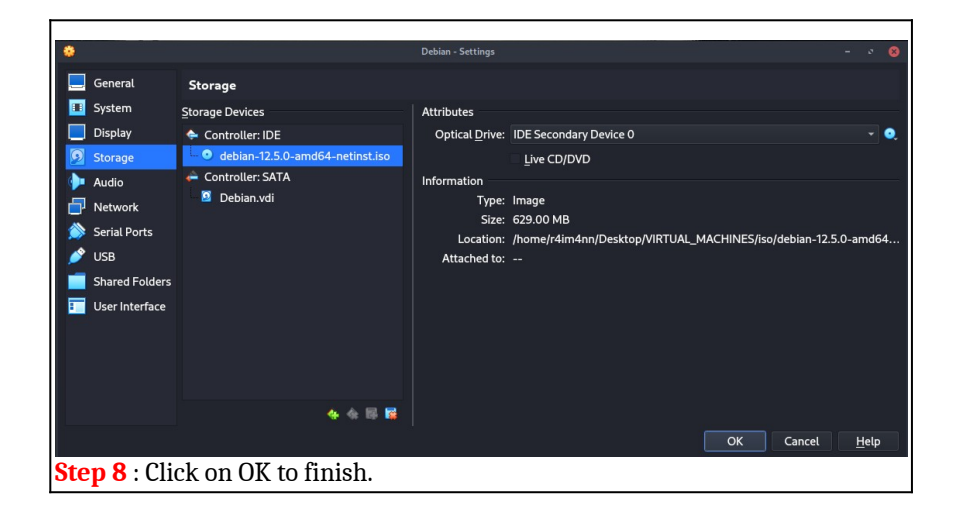

#### 

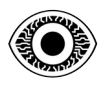

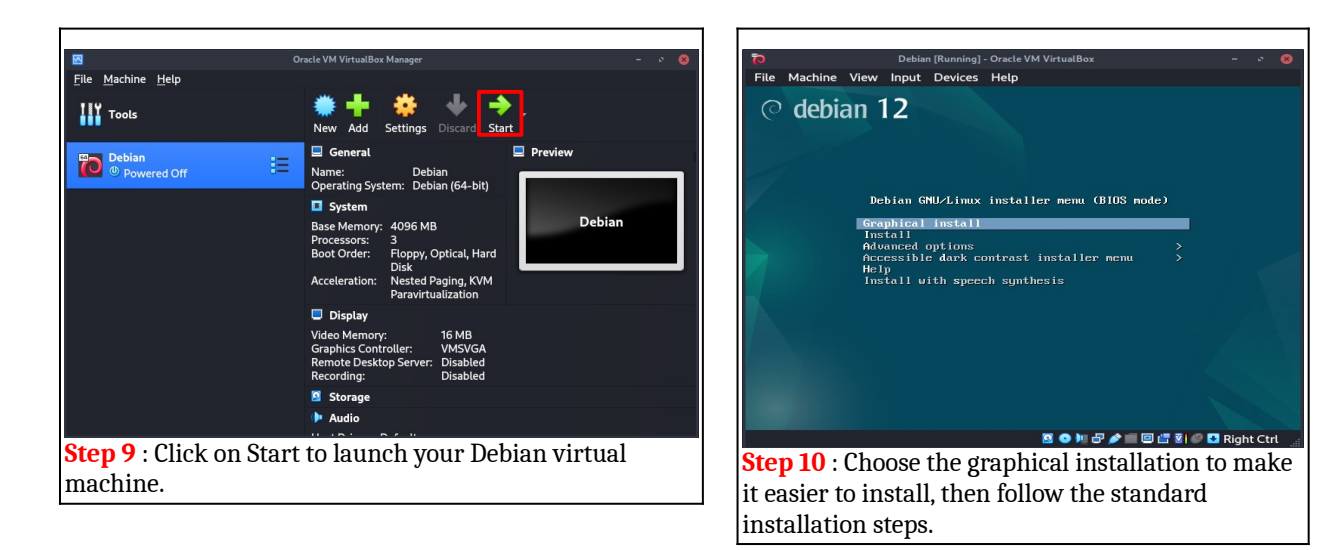

VOILA ! You've successfully created your first virtual machine. In this course we've installed a Linux operating system, specifically the Debian distribution, but if you want to install another operating system, such as Windows, it's exactly the same procedure.

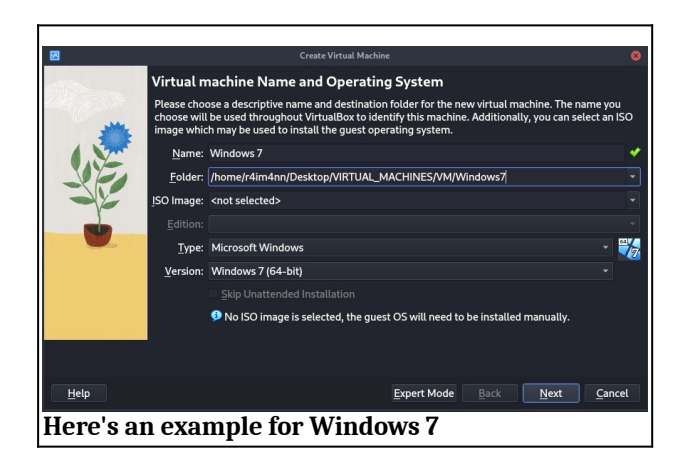

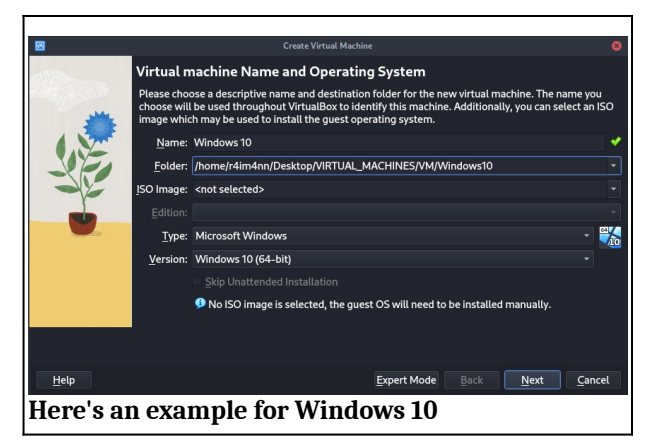

#### © R4IM4NN

r4im4nn//COURSE//CREATE YOUT FIRST VIRTUAL MACHINE

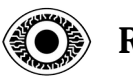

#### VI. [ Thanks ]

This course is over, I hope I was clear and that this course was not difficult to understand. Thank you for reading this course and there are many more coming soon.

See you soon.

R4IM4NN

#### © R4IM4NN

r4im4nn//COURSE//CREATE YOUT FIRST VIRTUAL MACHINE